Oracle Application Desktop Integrator (ADI) Installation Guide By: Amin Yuliastanto Web & System Administrator Research and Development, ITD Repex Wahana, PT 21 August 2008

- 1. Download and extract file ADI7.2-installer.zip from
  - a. http://10.10.105.105/data/ADI7.2-installer.zip
  - b. http://10.10.105.79/software/howto/ADI7.2-installer.zip
- 2. Open folder ADI 7.2 and execute file p3966101\_72\_MSWIN.exe, install all component with default location.
- 3. Edit all files named "TNSNAMES.ORA" on folder C:\ORANT (use Find Files function) and add the following lines on the bottom:

```
PROD_RPX.world =

(DESCRIPTION =

(ADDRESS_LIST =

(ADDRESS = (COMMUNITY = tcp.world) (PROTOCOL = TCP)(HOST =

rpxorafin.rpxholding.com)(PORT = 1521))

)

(CONNECT_DATA =

(SID = ERPP)

)
```

4. Run Oracle ADI, From Start >> Programs >> Oracle ADI >> Application Desktop Integrator (red arrow) and click Connect (blue arrow).

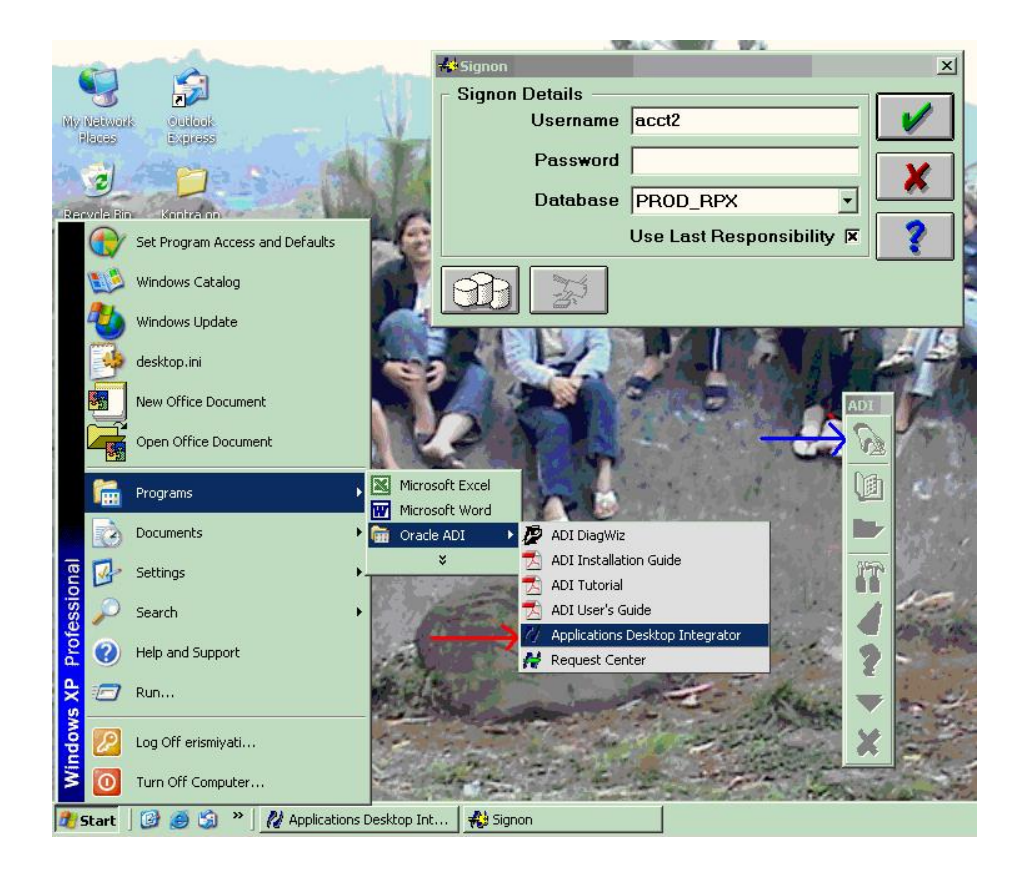

5. If ADI is newly installed on that PC, click Define Database (red box)

| -#Signon         |                           | × |
|------------------|---------------------------|---|
| - Signon Details |                           |   |
| Username         | acct2                     | / |
| Password         |                           | Y |
| Database         | PROD_RPX                  |   |
|                  | Use Last Responsibility 🗵 | ? |
|                  |                           |   |

6. Create New Database (red box)

| 🚜 Select Database     |                              | × |
|-----------------------|------------------------------|---|
| Applications Database |                              |   |
| Current Database      | PROD_RPX                     |   |
| Description           | Production                   | Y |
| GWYUID                | APPLSYSPUB/PUB               |   |
| FNDNAM                | APPS                         | ? |
| Connect String        | PROD_RPX.world               |   |
| NCA Connection        | http://rpxorafin.rpxholding. |   |
| Server ID             |                              |   |
|                       |                              |   |

7. Then fill all fields as follows: (Case Sensitive)

| Jalabase Delaiis | -                          |   |
|------------------|----------------------------|---|
| Name             | PROD_RPX                   |   |
| Description      | Production                 | Y |
| GWYUID           | APPLSYSPUB/PUB             | ~ |
| FNDNAM           | APPS                       | ? |
| Connect String   | PROD_RPX.world             |   |
| NCA Connection   | //rpxorafin.rpxholding.com |   |
| Server ID        |                            |   |

Name: PROD\_RPX Description: Production GWYUID: APPLSYSPUB/PUB FNDNAM: APPS Connect String: PROD\_RPX.world NCA Connection: <u>http://rpxorafin.rpxholding.com</u> Server ID:

- 8. If all done, the click the OK Button (tick mark icon)
- 9. You should now be able login to RPX Oracle Apps, using ADI to do export/import data